## Anleitung zur erstmaligen Einrichtung des zweiten Faktors über Passkey (Bestandskunde):

| 1 | Melden Sie sich am Online-Portal der<br>Bundesagentur für Arbeit mit ihrem<br>eigenen Benutzernamen und Passwort<br>an.                                                                                                    | Constraints Constraints   Constraints Constraints                                                                                                    |
|---|----------------------------------------------------------------------------------------------------|----------------------------------------------------------------------------------------------------|
| 2 | Daraufhin wird Ihnen eine<br>Auswahlseite (Sicherheitshinweis)<br>angezeigt, auf der Sie "Passkey<br>einrichten" auswählen können.                                                                                                    | <complex-block>     Image: Control of the control of the control of t</complex-block> |
| 3 | Im nächsten Schritt werden Ihnen<br>Informationen über Passkeys<br>angezeigt und es wird automatisch ein<br>Name des Passkeys generiert,<br>welchen Sie ändern können. Wenn<br>alles soweit passt, klicken Sie auf<br>"Passkey erstellen".                                                                |                                                                                                    |
| 4 | Danach folgen Sie den Anweisungen<br>auf Ihrem Smartphone.                                                                                                    |                                                                                                    |
| 5 | Nach erfolgreicher Einrichtung von<br>Passkey erhalten Sie eine<br>Erfolgsbestätigung im Online-<br>Portal. Ab sofort melden Sie sich mit<br>dem erstellten Passkey an.                                                                                                    | Coldedwapende  Looted Speede Control  Control Control Contro Control Control Contro Control Control C                                                                                                    |
| 6 | Weitere Passkeys (zum Beispiel für<br>weitere Geräte) können Sie im<br>angemeldeten Bereich hinzufügen.<br>Hierfür klicken Sie oben rechts auf<br>Profil (links neben Menü). Wählen Sie<br>dann Kontoeinstellungen aus, dann<br>"Passkeys verwalten". Führen Sie<br>dann die Schritte 3 bis 5 wieder aus. |                                                                                                    |
| 7 | FERTIG!                                                                                                    |                                                                                                    |

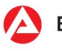